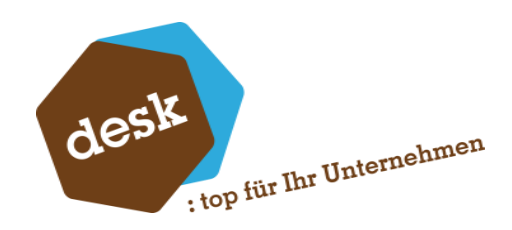

Desk Software & Consulting GmbH

# DESK Candis-Schnittstelle

**Benjamin Busch** 1. Februar 2024

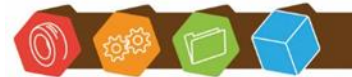

Desk Software & Consulting GmbH Lehmkaute 3, 35713 Eibelshausen Tel.: 0 27 74/924 98 - 0 Fax: 0 27 74/924 98 - 15 info@desk-firm.de www.desk-firm.de Amtsgericht Wetzlar HRB 5691 Steuernummer: 02023121991 Geschäftsführer: Volker Schneider Sascha Breithecker. Joachim Dreher

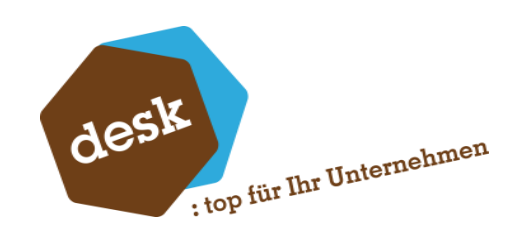

# Inhaltsverzeichnis

| 1. | Systemvoraussetzungen    | . 2 |
|----|--------------------------|-----|
| 2. | Installation             | 2   |
| 3. | Grundlagen               | 6   |
|    | Allgemeine Grundlagen    | 6   |
|    | Export Sachkontenklassen | 7   |
|    | BU-Schlüssel zuordnen    | . 8 |
| 4. | Stammdaten-Export        | 9   |
| 5. | Rechnungen importieren   | 11  |
| 6. | Importierte Rechnungen   | 12  |

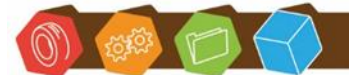

Desk Software & Consulting GmbH Lehmkaute 3, 35713 Eibelshausen Tel.: 0 27 74/924 98 - 0 Fax: 0 27 74/924 98 - 15 info@desk-firm.de www.desk-firm.de Amtsgericht Wetzlar HRB 5691 Steuernummer: 02023121991 Geschäftsführer: Volker Schneider Sascha Breithecker. Joachim Dreher

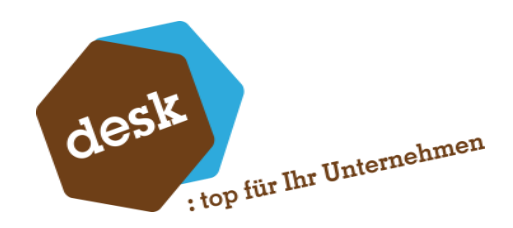

## 1. Systemvoraussetzungen

- Sage 100 ab Version 9.0.4
- 8 freie AppDesigner-Elementlizenzen bzw. AppDesigner Professional oder Enterprise

#### Bei Verwendung der DMS-Anbindung:

- Der ApplicationServer Dienst muss unter einem Benutzerkonto ausgeführt werden, das in den DMS-Hostimp-Ordner schreiben kann

## 2. Installation

1. Starten Sie das Setup-Programm und folgen Sie den Anweisungen des Assistenten.

| ■ Setup - DESK Candis-Schnittstelle                                                                                               | -      |        | ×    |
|----------------------------------------------------------------------------------------------------|--------|--------|------|
| Bereit zur Installation.<br>Das Setup ist jetzt bereit, DESK Candis-Schnittstelle auf Ihrem Computer z<br>installieren.           | u      | •      | desk |
| Klicken Sie auf "Installieren", um mit der Installation zu beginnen, oder auf<br>Ihre Einstellungen zu überprüfen oder zu ändern. | "Zurüc | k", um |      |
| Ziel-Ordner:<br>C:\Program Files (x86)\Sage\Sage 100\9.0                                                                          |        | ^      |      |
|                                                                                                    |        |        |      |
|                                                                                                    |        |        |      |
|                                                                                                    |        | Ų      |      |
| <                                                                                                    |        | >      |      |
| < Zurück Installieren                                                                                                    |        | Abbred | hen  |

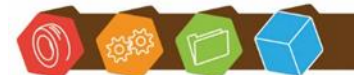

Desk Software & Consulting GmbH Lehmkaute 3, 35713 Eibelshausen Tel.: 0 27 74/924 98 - 0 Fax: 0 27 74/924 98 - 15 info@desk-firm.de www.desk-firm.de Amtsgericht Wetzlar HRB 5691 Steuernummer: 02023121991 Geschäftsführer: Volker Schneider Sascha Breithecker. Joachim Dreher

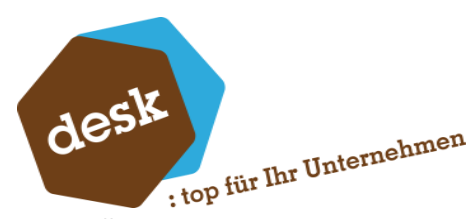

2. Öffnen Sie im Anschluss den Sage 100 Administrator und aktualisieren Sie alle Datenbanken.

| 差 Sage 100 Adr      | ministrator                                                                      |                                                               |
|---------------------|----------------------------------------------------------------------------------|---------------------------------------------------------------|
| Datei Bearbeit      | en Extras Hilfe                                                                  |                                                               |
| 🖃 📁 📁 Datenbank     | (en                                                                              | △ Funktion                                                    |
| ···· 📄 OLDen        | no90                                                                             | Adressformatierung                                            |
|                     | Datenbank hinzufügen<br>Datenbank löschen<br>Datenbank kopieren<br>Figenschaften | definierte F<br>gruppen<br>ungen<br>ikreorganis<br>stellungen |
| 📄 OL<br>⊕ 🌍 Globale | Datenbank aktualisieren                                                          | en<br>erung                                                   |
|                     | Im Netz freigegeben<br>Für Webclient freigegeben<br>Ahmelden                     | )<br>onitor<br>SQL Export<br>assistent                        |

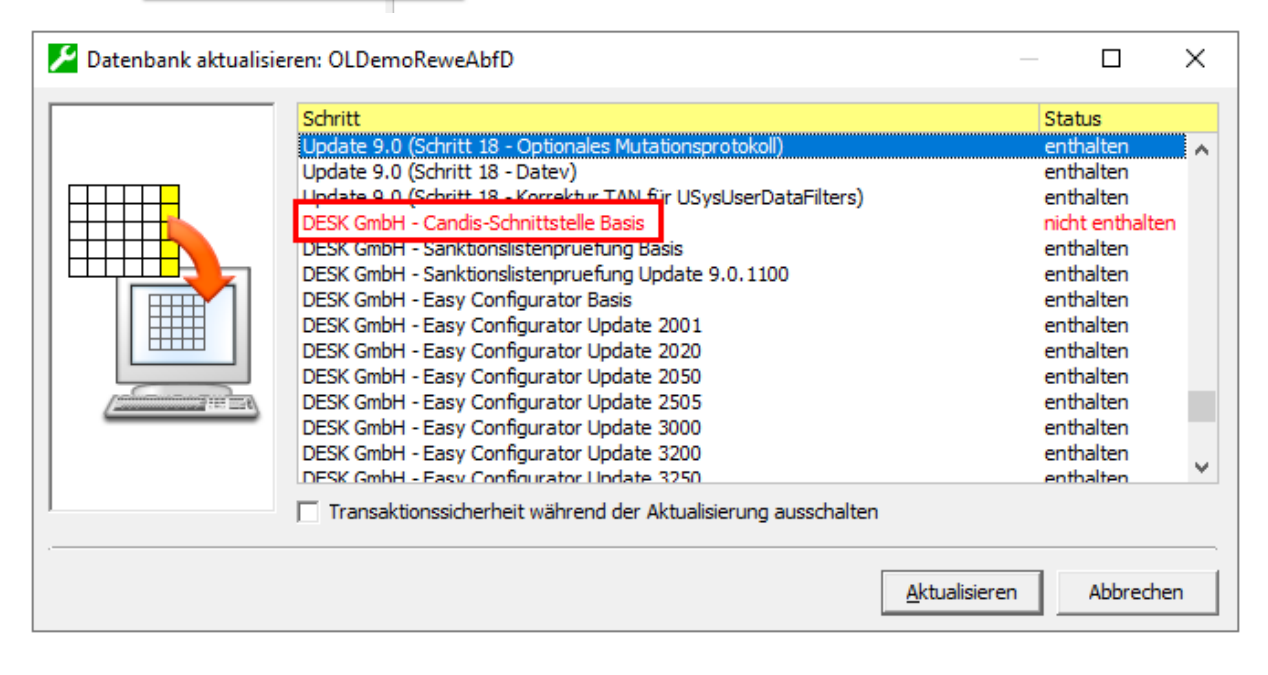

3. Beenden Sie den Application Server-Dienst und starten Sie diesen neu.

| ۶                         |                    |           | Dienste (auf diesem Computer) -  | Sage Server | Manager (A | dministrator)  |
|---------------------------|--------------------|-----------|----------------------------------|-------------|------------|----------------|
| Datei                     | Einstellungen      | Hilfe     |                                  |             |            |                |
| Navi                      | gation             | ч×        | Dienste (auf diesem Comput       | ter)        |            |                |
| 🔺 💂 VM-BB-OL90 (Lokale Mi |                    | .okale Mi | Dienst                           | Status      | Aktionen   | Datenaustausch |
| 4                         | Verwaltung Dienste |           | Sage Application Server 2019     | Gestartet   |            |                |
|                           | 🕨 🔅 Konfigu        | iration   | Sage Administration Service 2019 | Gestartet   |            |                |
| •                         | Diagnose           |           | Sage BlobStorageServer 2019      | Gestartet   |            |                |

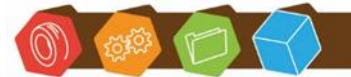

Desk Software & Consulting GmbH Lehmkaute 3, 35713 Eibelshausen Tel.: 0 27 74/924 98 - 0 Fax: 0 27 74/924 98 - 15 info@desk-firm.de www.desk-firm.de Amtsgericht Wetzlar HRB 5691 Steuernummer: 02023121991 Geschäftsführer: Volker Schneider Sascha Breithecker, Joachim Dreher

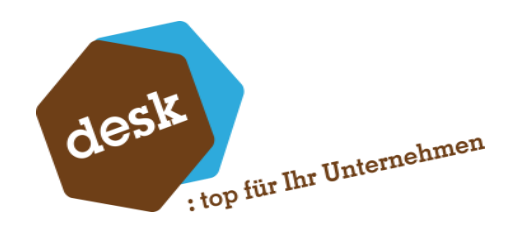

4. Auf dem Rechner, auf dem das Setup ausgeführt wurde, ist das Zusatzmodul "DESK Candis-Schnittstelle" automatisch im Rechnungswesen installiert. Um das Zusatzmodul auf weiteren Workstations oder Terminalservern zu installieren reicht es aus die Addin-Datei "OLReweDDGCandisSchnittstelle90.mde" in das zentrale Zusatzmodulverzeichnis (Unterordner Rewe) der Sage 100 Installation zu kopieren. Alternativ kann auch das Setup auf den gewünschten Workstations erneut ausgeführt oder das Zusatzmodul manuell im Rechnungswesen installiert werden.

Die Addin-Datei "OLReweDDGCandisSchnittstelle90.mde" finden Sie im Ordner "Addin" des Sage 100-Installationspfads:

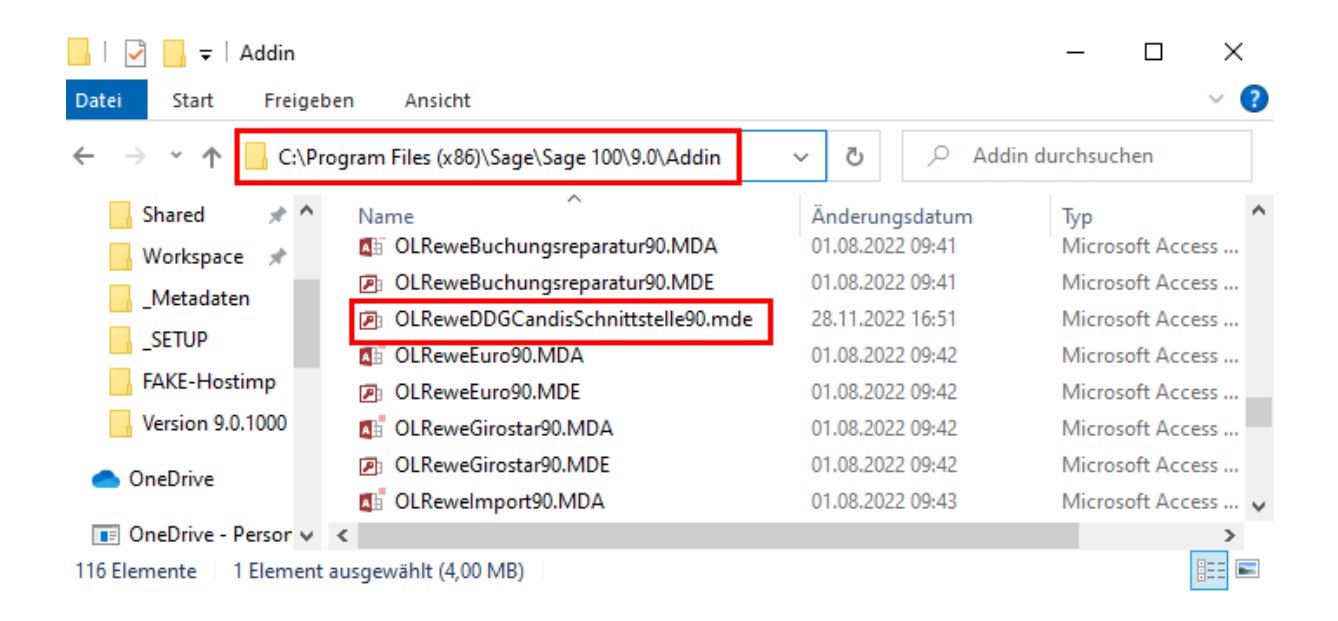

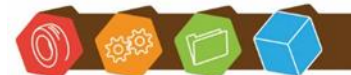

Desk Software & Consulting GmbH Lehmkaute 3, 35713 Eibelshausen Tel.: 0 27 74/924 98 - 0 Fax: 0 27 74/924 98 - 15 info@desk-firm.de www.desk-firm.de Amtsgericht Wetzlar HRB 5691 Steuernummer: 02023121991 Geschäftsführer: Volker Schneider Sascha Breithecker. Joachim Dreher

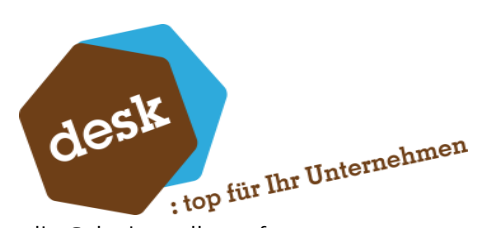

5. Rufen Sie im Rechnungswesen einen der Haupt-Menüpunkte der Candis-Schnittstelle auf und geben Sie Ihren Lizenzschlüssel ein.

| · Periodenabschluss                                                                                                    |                                                                     |                                                                                                  |                                                                                              |                                                     |                                         |
|----------------------------------------------------------------------------------------------------|---------------------------------------------------------------------|--------------------------------------------------------------------------------------------------|----------------------------------------------------------------------------------------------|-----------------------------------------------------|-----------------------------------------|
| 🗄 Jahresabschluss                                                                                                    |                                                                     |                                                                                                  |                                                                                              |                                                     |                                         |
| Candis-Schnittstelle                                                                                                    |                                                                     |                                                                                                  |                                                                                              |                                                     |                                         |
| Stammdaten-Exp<br>Rechnungen impo<br>Importierte Rech<br>Allgemeine G<br>Allgemeine G<br>Export Sachk<br>BU-Schlüssel<br>BU-Schlüssel | ort<br>ortieren<br>nungen<br>rundlagen<br>contenklassen<br>zuordnen |                                                                                                  |                                                                                              |                                                     |                                         |
| Lizensierung DESK Cand                                                                                                    | is-Schnittstelle                                                    |                                                                                                  |                                                                                              |                                                     | ×                                       |
| d                                                                                                    | esk                                                                 | Diese Anwendung ist r<br>Wenn Sie bereits eine<br>Lizenzschlüssel anford<br>Ansonsten setzen Sie | nicht lizensiert.<br>Lizenz erworben haben, könne<br>ern.<br>sich bitte mit Ihrem betreuende | en Sie über die Schaltflä<br>en Sage-Fachhändler ir | iche direkt einen<br>1 Verbindung.      |
|                                                                                                    |                                                                     | Anwendung                                                                                        | DESK Candis-Schnittstelle                                                                    | (OLReweDDGCandisSch                                 | nittstelle90)                           |
| DESK Software & Consu                                                                                                    | lting GmbH                                                          | Versionsnummer                                                                                   | 9.0.1000                                                                                     |                                                     |                                         |
| Lehmkaute 3                                                                                                    |                                                                     | Lizenznehmer                                                                                     | Desk GmbH Software & Co                                                                      | nsulting - Eibelshausen                             | Card Card Card Card Card Card Card Card |
| 35713 Eibelshausen                                                                                                    |                                                                     | Lizenzschlüssel                                                                                  |                                                                                              |                                                     |                                         |
| info@desk-firm.de                                                                                                    | Hax: +49 (0)2774/924-98-15<br>http://www.desk-firm.de/              | Kein Lizenzschlüssel ei                                                                          | ngegeben                                                                                     |                                                     |                                         |
| Lizenz anfordern                                                                                                    |                                                                     |                                                                                                  |                                                                                              | Speichern                                           | Abbrechen                               |

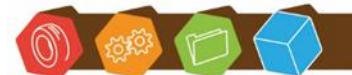

Desk Software & Consulting GmbH Lehmkaute 3, 35713 Eibelshausen Tel.: 0 27 74/924 98 - 0 Fax: 0 27 74/924 98 - 15 info@desk-firm.de www.desk-firm.de Amtsgericht Wetzlar HRB 5691 Steuernummer: 02023121991 Geschäftsführer: Volker Schneider Sascha Breithecker. Joachim Dreher

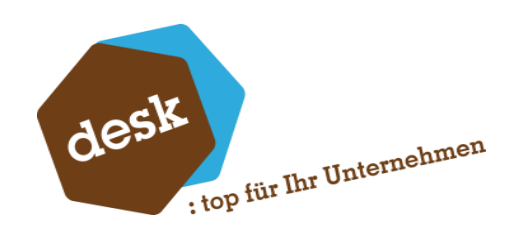

# 3. Grundlagen

#### Allgemeine Grundlagen

| Grundlagen Candis-Schnittstelle |                                      |  |  |  |  |  |  |
|---------------------------------|--------------------------------------|--|--|--|--|--|--|
| Lizensierung                    | J                                    |  |  |  |  |  |  |
| Allgemein                       |                                      |  |  |  |  |  |  |
| Kreditoren*                     | Präfixe tauschen                     |  |  |  |  |  |  |
| Sachkonten*                     | Präfixe tauschen                     |  |  |  |  |  |  |
| Stammdaton Evnort               |                                      |  |  |  |  |  |  |
| Stammoaten-Export               |                                      |  |  |  |  |  |  |
| Datensätze pro Datei*           | 1000                                 |  |  |  |  |  |  |
| Rechnungs-Import                | Rechnungs-Import                     |  |  |  |  |  |  |
| Buchungsperiode                 | nach Leistungsdatum (wenn vorhanden) |  |  |  |  |  |  |
| Buchungstext*                   | [Bemerkung]                          |  |  |  |  |  |  |
| DMS Verwenden                   |                                      |  |  |  |  |  |  |
| Hostimp-Verzeichnis             |                                      |  |  |  |  |  |  |

#### Allgemein

#### <u>Präfixe</u>

Candis ermöglicht keine alphanumerischen Kreditoren- und Sachkontennummern. Bei Verwendung der Sage-Kontenformatierung müssen die standardmäßigen Präfixe K bzw. S daher übersetzt werden.

Bei einer Datev-konformen Kontenformatierung ist die Übersetzung der Präfixe hier abschaltbar.

#### Stammdaten-Export

#### Datensätze pro Datei

Candis begrenzt die Anzahl der in einer Datei enthaltenen Datensätze beim Import aktuell auf 1000 (Stand 11/2022). Dementsprechend verteilt der Stammdatenexport größere Datensatzmengen automatisch auf mehrere Dateien. Wenn sich diese Grenze zukünftig erweitert können Sie hier die maximale Anzahl der Datensätze einstellen.

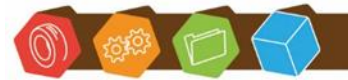

Desk Software & Consulting GmbH Lehmkaute 3, 35713 Eibelshausen Tel.: 0 27 74/924 98 - 0 Fax: 0 27 74/924 98 - 15 info@desk-firm.de www.desk-firm.de Amtsgericht Wetzlar HRB 5691 Steuernummer: 02023121991 Geschäftsführer: Volker Schneider Sascha Breithecker. Joachim Dreher

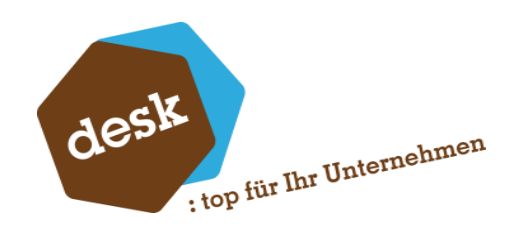

#### Rechnungsimport

#### **Buchungsperiode**

Stellen Sie ein, ob die Belege anhand des Rechnungsdatums oder des Leistungsdatums in der Sage verbucht werden sollen. Die Buchung wird in der entsprechenden Periode angelegt.

#### **Buchungstext**

Falls vorhanden wird der Inhalt des Felds Bemerkung / Notiz in den Buchungstext übernommen. Ist hier nichts enthalten, so wird der hier hinterlegte Standardtext verwendet.

#### DMS verwenden

Aktivieren Sie diese Option, wenn Rechnungsanhänge (PDF) automatisch im DMS abgelegt werden sollen. Geben Sie hierfür dann noch den Pfad zum Hostimp-Verzeichnis der DMS-Installation an.

Achtung: Die Pfadangabe muss aus Sicht des Application-Servers eingegeben werden.

## Export Sachkontenklassen

Wählen Sie hier aus, welche Sachkontenklassen beim Stammdaten-Export von Sachkonten berücksichtigt werden sollen.

| ∕. | 🛃 Export Sachkontenklassen – 🗆 🗙 |                       |               |                                      |  |  |  |  |
|----|----------------------------------|-----------------------|---------------|--------------------------------------|--|--|--|--|
| E  | Export Sachkontenklassen 🗘 🖌     |                       |               |                                      |  |  |  |  |
| Ξ  | •                                |                       | Suche         | ▼ Datensätze wählen ▼                |  |  |  |  |
|    | Kontengruppe                     | Bezeichnung           | Candis-Export |                                      |  |  |  |  |
| Ĩ  | R%C                              | R%C                   |               |                                      |  |  |  |  |
|    | AE                               | Einkauf               | ✓             | <b>^</b>                             |  |  |  |  |
|    | AG                               | Aufwandsschmälerung   | $\checkmark$  |                                      |  |  |  |  |
|    | AK                               | Kosten                | $\checkmark$  |                                      |  |  |  |  |
|    | AN                               | Neutrale Aufwendungen | $\checkmark$  |                                      |  |  |  |  |
|    | AW                               | Kursaufwand           |               |                                      |  |  |  |  |
|    | BA                               | Anlagevermögen        |               | ,                                    |  |  |  |  |
|    | BE                               | Eigenkapital          | $\checkmark$  |                                      |  |  |  |  |
|    | BF                               | Finanzkonto           |               |                                      |  |  |  |  |
|    | BG                               | Kassenkonto           |               |                                      |  |  |  |  |
|    | ВК                               | Fremdkapital          |               | · ·                                  |  |  |  |  |
|    | 4                                |                       |               | ▶ H4 44 4 Datensatz 0 von 20 ▶ H> HH |  |  |  |  |
|    |                                  |                       |               | Verwerfen Speichern                  |  |  |  |  |

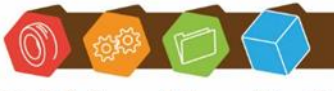

Desk Software & Consulting GmbH Lehmkaute 3, 35713 Eibelshausen Tel.: 0 27 74/924 98 - 0 Fax: 0 27 74/924 98 - 15 info@desk-firm.de www.desk-firm.de Amtsgericht Wetzlar HRB 5691 Steuernummer: 02023121991 Geschäftsführer: Volker Schneider Sascha Breithecker, Joachim Dreher

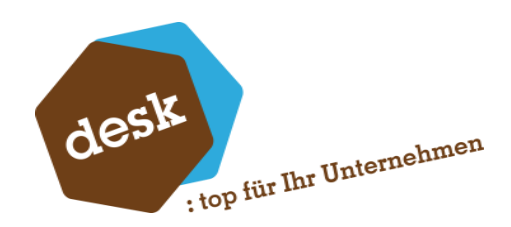

### **BU-Schlüssel zuordnen**

Erfassen Sie hier die in Candis angelegten BU-Schlüssel und ordnen Sie die zu verwendenden Steuercodes zu.

| BU-Schlüssel zuordne            | n                       |             |          | - 0 ×                       |
|---------------------------------|-------------------------|-------------|----------|-----------------------------|
| BU-Schlüssel zu                 | ordnen                  |             |          | G 원 _ 라 ×                   |
| Neu                             |                         | Suche       | 2        | ▼ Datensätze wählen ▼       |
| BU-Schlüssel<br>Y #%c<br>8<br>9 | Steuercode<br>R%c 2 101 |             |          |                             |
| BU-Schlüssel (Candis)*          |                         | <u>&gt;</u> | ▶  44 44 | ✓ Datensatz 0 von 2 → → → → |
|                                 |                         |             |          |                             |
|                                 |                         |             | Verwerfe | en Speichern                |

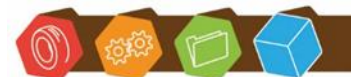

Desk Software & Consulting GmbH Lehmkaute 3, 35713 Eibelshausen Tel.: 0 27 74/924 98 - 0 Fax: 0 27 74/924 98 - 15 info@desk-firm.de www.desk-firm.de Amtsgericht Wetzlar HRB 5691 Steuernummer: 02023121991 Geschäftsführer: Volker Schneider Sascha Breithecker. Joachim Dreher

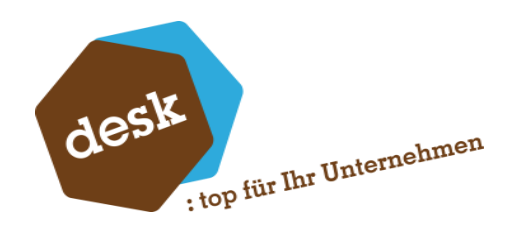

# 4. Stammdaten-Export

Wählen Sie die Art der zu exportierenden Stammdaten und einen bestehenden Ordner als Exportziel aus und starten Sie den Export mit der entsprechenden Schaltfläche.

| V. Stammdaten-Export |                                                                                                    | _        |     | ×    |
|----------------------|----------------------------------------------------------------------------------------------------|----------|-----|------|
| Stammdaten-Export    | Kreditoren ♥<br>Sachkonten ♥<br>Kostenstellen ♥<br>Kostenträger ♥<br>Ziel-Verzeichnis* C:\Temp\CANDIS\Export |          |     | Q    |
|                      | A                                                                                                    | bbrechen | Sta | rten |

| (j) | Stammdaten-Export abgeschlossen                       |    |
|-----|-------------------------------------------------------|----|
|     | Stammdaten-Export abgeschlossen. 4 Datei(en) erzeugt. |    |
|     |                                                       | ОК |

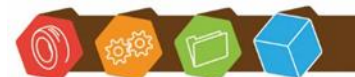

Desk Software & Consulting GmbH Lehmkaute 3, 35713 Eibelshausen Tel.: 0 27 74/924 98 - 0 Fax: 0 27 74/924 98 - 15 info@desk-firm.de www.desk-firm.de Amtsgericht Wetzlar HRB 5691 Steuernummer: 02023121991 Geschäftsführer: Volker Schneider Sascha Breithecker. Joachim Dreher

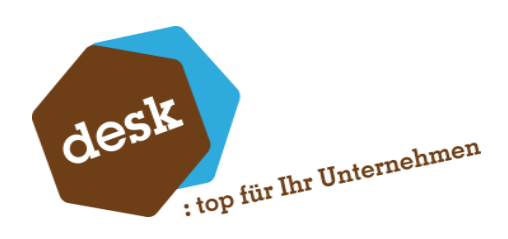

| 📙   🔄 📕 🖛   Export                      |                |                                     |               |  |  |  |
|-----------------------------------------|----------------|-------------------------------------|---------------|--|--|--|
| Datei Start                             | Freige         | ben Ansicht                         |               |  |  |  |
| $\leftarrow \rightarrow \star \uparrow$ | « Lo           | okaler Datenträger (C:) > Temp > CA | NDIS > Export |  |  |  |
| 📌 Schnellzugrif                         | ŕ              | Name                                | Änderun       |  |  |  |
|                                         | ·              | 🖬 KOST1.csv                         | 28.11.202     |  |  |  |
|                                         | - <sup>-</sup> | KOST2.csv                           | 28.11.202     |  |  |  |
| 🔶 Downloads                             | *              | KREDITOREN.csv                      | 28.11.202     |  |  |  |
| 🔮 Dokumente                             | ± ≯            | SACHKONTEN.csv                      | 28.11.202     |  |  |  |
| 📰 Bilder                                | *              |                                     |               |  |  |  |
| Shared                                  |                |                                     |               |  |  |  |

Hierbei werden folgende Dateinamen automatisch erzeugt:

| Bereich                            | Dateiname                  |                |
|------------------------------------|----------------------------|----------------|
| Kreditoren Alle aktiven Kreditoren |                            | KREDITOREN.csv |
| Sachkonten                         | SACHKONTEN.csv             |                |
| Kostenstellen                      | Alle aktiven Kostenstellen | KOST1.csv      |
| Kostenträger                       | Alle aktiven Kostenträger  | KOST2.csv      |

Sollte in einem Bereich die Anzahl der jeweiligen Datensätze über der in den Grundlagen festgelegten Schwelle (siehe <u>Allgemeine Grundlagen</u>) liegen, so werden automatisch mehrere Dateien mit angehängtem Zähler (z.B. KREDITOREN\_1.csv und KREDITOREN\_2.csv) erzeugt.

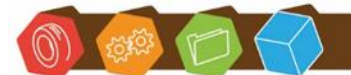

Desk Software & Consulting GmbH Lehmkaute 3, 35713 Eibelshausen Tel.: 0 27 74/924 98 - 0 Fax: 0 27 74/924 98 - 15 info@desk-firm.de www.desk-firm.de Amtsgericht Wetzlar HRB 5691 Steuernummer: 02023121991 Geschäftsführer: Volker Schneider Sascha Breithecker. Joachim Dreher

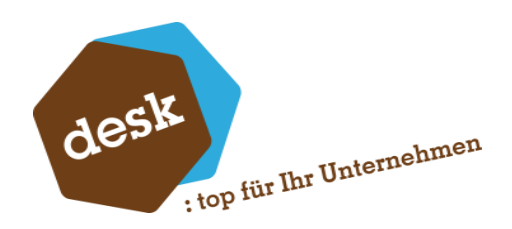

# 5. Rechnungen importieren

Rechnungen, die aus Candis im Datev XML Format exportiert wurden, können importiert werden.

Wählen Sie hier die aus Candis exportierte ZIP-Datei und starten Sie den Import mit der entsprechenden Schaltfläche.

| 🛃 Rechnungen importieren | _                                                                     |         | ×   |
|--------------------------|-----------------------------------------------------------------------|---------|-----|
| <b>→</b> Import          | Importdatei C:\Temp\CANDIS\Import\candis_export_XML_test-desk-softwar | e-consu | Q   |
|                          |                                                                       |         |     |
|                          |                                                                       |         |     |
|                          |                                                                       |         |     |
|                          |                                                                       |         |     |
|                          | Abbrechen                                                             | Start   | ten |

Beim Rechnungsimport werden folgende Schritte ausgeführt:

- a. Einlesen aller Rechnungen aus der ZIP-Datei und Speicherung innerhalb der Datenbank.
   Dabei erfolgt eine Vorprüfung, ob eine Rechnungsnummer für den jeweiligen
   Lieferanten bereits vorhanden ist. Ist dies der Fall, so wird die entsprechende Rechnung nicht importiert.
- b. Validierung / Prüfung auf Konsistenz- und Vollständigkeit der importierten Rechnungen (ist der Lieferant vorhanden, wurde ein gültiger BU-Schlüssel eingetragen, etc.).
- c. Falls Validierung erfolgreich: Verbuchung der Rechnung
- d. Falls Verbuchung erfolgreich und DMS-Anbindung aktiviert: PDF-Datei der Rechnung und Candis-Freigabeprotokoll (Audit-Trail) werden aneinandergefügt und im DMS zur Buchung abgelegt.

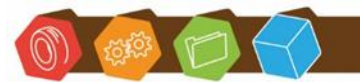

Desk Software & Consulting GmbH Lehmkaute 3, 35713 Eibelshausen Tel.: 0 27 74/924 98 - 0 Fax: 0 27 74/924 98 - 15 info@desk-firm.de www.desk-firm.de Amtsgericht Wetzlar HRB 5691 Steuernummer: 02023121991 Geschäftsführer: Volker Schneider Sascha Breithecker. Joachim Dreher

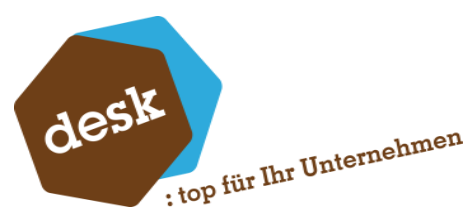

Nach Abschluss des Rechnungsimports wird eine Hinweismeldung angezeigt:

| (j) | Import abgeschlossen                                         |    |
|-----|--------------------------------------------------------------|----|
|     | Rechnungsimport abgeschlossen.<br>1 Rechnung(en) importiert. |    |
|     | 1 Rechnung(en) erfolgreich gebucht.                          | ок |

## 6. Importierte Rechnungen

In der Bildschirmauskunft "Importierte Rechnungen" können Sie alle importierten Rechnungen einsehen. Standardmäßig werden hier nur die nicht abgeschlossenen Rechnungen angezeigt. Über "Datensätze wählen" können Sie diesen Filter abschalten.

| Imp | Importierte Rechnungen 😳 🎤 💷 🗗 |               |                |            |             |      |           |    |           |                   |        |       |                   |                        |                           |                     |                   |
|-----|--------------------------------|---------------|----------------|------------|-------------|------|-----------|----|-----------|-------------------|--------|-------|-------------------|------------------------|---------------------------|---------------------|-------------------|
| ≡   | E                              | luchen        | Erledigt       |            |             |      |           |    |           |                   |        |       |                   |                        | Suche                     | •                   | Datensätze wählen |
|     |                                |               |                |            |             |      |           |    |           |                   |        |       |                   |                        |                           |                     |                   |
|     |                                | K100003       | Mattmiler, Har | nnover     | 2023-103734 | 3 11 | 8.11.2022 | 6  | 87,23 EUR | 29.11.2022 09:27: | 4 Sage | Buch  | hung erfolgreich  | Buchung erfolg         | reich (Tan = 8014)        | 29.11.2022 09:28:11 | ~                 |
|     |                                | K100003       | Sage GmbH      |            | 2020-112114 | 7 1  | 4.01.2020 | -4 | 70,06 EUR | 29.11.2022 09:37: | 2 Sage | Buch  | hung erfolgreich  | Buchung erfolg         | reich (Tan = 8017)        | 29.11.2022 09:57:39 | ~                 |
|     |                                | K100001       | Papst & Sohn,  | , Minden   | 22-1050104  | 1    | 0.01.2022 | 6  | 08,09 EUR | 29.11.2022 17:24: | 5 Sage | Buch  | hung erfolgreich  | Buchung erfolg         | reich (Tan = 8018)        | 29.11.2022 17:24:56 | ~                 |
| •   | ~                              | K100001       | Papst & Sohn,  | , Minden   | 21-1051724  | 2    | 3.12.2021 | 7  | 52,38 EUR | 29.11.2022 17:25: | 2 Sage | Buch  | hung erfolgreich  | Buchung erfolg         | reich (Tan = 8019)        | 29.11.2022 17:25:12 | ~                 |
|     |                                | K990204       | Autohaus Gra   | u GmbH     | 14612-25192 | 9 24 | 4.11.2022 |    | 31,99 EUR | 29.11.2022 17:26: | 9 Sage | Valid | dierung fehlgesch | nlagen Sachkonto 'S12  | 3456' ist nicht vorhanden | 29.11.2022 17:26:19 |                   |
|     | (                              |               |                |            |             |      |           |    |           |                   |        |       |                   |                        |                           | 🕨 🙌 📢 🖣 Datensat    | z 4 von 5 🕨 🗰 🗰   |
| LIE | FERANT K1                      | 00001 / Кесні | NUNGSNUMMER 2  | 21-1051724 |             |      |           |    |           |                   |        |       |                   |                        |                           |                     | 6 _ E             |
|     | Positionen                     | Verlauf       |                |            |             |      |           |    |           |                   |        |       |                   |                        |                           |                     |                   |
| ≡   |                                |               |                |            |             |      |           |    |           |                   |        |       |                   |                        | Suche                     | V D                 | atensätze wählen  |
|     |                                |               |                |            | Betrag      |      |           |    |           |                   |        |       |                   |                        |                           |                     |                   |
|     | 21-1051724                     |               | 23.12.2021     | 21.12.2021 | 306,00      | EUR  | S16000    | 9  | T11000    | R20000            | 24.11  | 2022  | 19,00             | Notiz zur Aufteilung 1 |                           |                     | -                 |
|     | 21-1051724                     |               | 23.12.2021     | 21.12.2021 | 446,38      | EUR  | S16000    | 9  | T11000    | R20000            | 24.11  | 2022  | 19,00             | Notiz zur Aufteilung 2 |                           |                     |                   |
|     |                                |               |                |            |             |      |           |    |           |                   |        |       |                   |                        |                           |                     |                   |
|     | 4                              |               |                |            |             |      |           |    |           |                   |        |       |                   |                        |                           | ► HI II I Datensatz | 0 von 2 ト ↦ ₩     |

Im oberen Bereich werden die einzelnen Rechnungen aufgelistet. Nach Selektion sind im unteren Bereich die Positionen und der Bearbeitungsverlauf zur jeweiligen Rechnung einsehbar.

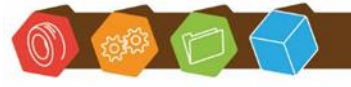

Desk Software & Consulting GmbH Lehmkaute 3, 35713 Eibelshausen Tel.: 0 27 74/924 98 - 0 Fax: 0 27 74/924 98 - 15 info@desk-firm.de www.desk-firm.de Amtsgericht Wetzlar HRB 5691 Steuernummer: 02023121991 Geschäftsführer: Volker Schneider Sascha Breithecker. Joachim Dreher

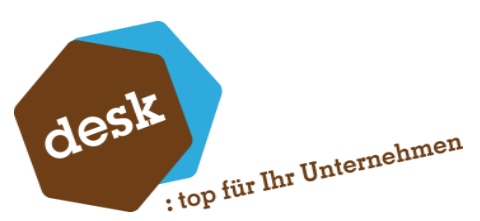

Für nicht abgeschlossene Rechnungen stehen im Kontextmenü folgende Funktionen (auch mit Mehrfachselektion) zur Verfügung:

- Buchen: Stößt den oben beschriebenen Verarbeitungsprozess ab b. (Validierung) erneut an. Wenn z.B. ein fehlender Lieferant oder Währungskurs zwischenzeitlich angelegt wurde.
- Als ,erledigt' markieren: Bei manuell erfolgter Buchung kann die Rechnung hiermit ausgeblendet werden.
- Periode ändern: Falls ein Beleg importiert wurde, der für eine bereits abgeschlossene Periode ist.

| 1   | S        | ystemgrundlagen | 1            |                          |                |  |  |
|-----|----------|-----------------|--------------|--------------------------|----------------|--|--|
| 🔽 R | lechnung | en $\times$     |              |                          |                |  |  |
| Imp | ortiert  | e Rechnunge     | n            |                          |                |  |  |
| Ξ   |          | Buchen          | Erledigt     |                          |                |  |  |
|     |          | Lieferant       | Lieferant Ma | Rechnungsnummer          | Rechnungsdatum |  |  |
| •   | ~        | 70094           |              | 20220462                 | 04.05.2023     |  |  |
|     |          | 70232           | Buchen       | 05.05.2023               |                |  |  |
|     |          | 70223           | Als 'erledic | Als 'erledigt' markieren |                |  |  |
|     |          | 71074           |              |                          | 03.05.2023     |  |  |
|     |          | 70085           | Periode än   | dern                     | 12.05.2023     |  |  |
|     |          | 70593           | Buchungse    | erfassung                | 09.05.2023     |  |  |
|     |          | 70225           |              |                          | 03.05.2023     |  |  |
|     |          | 70211           | Dokument     | e anzeigen               | 15.05.2023     |  |  |
|     |          | 70211           |              | 48302                    | 15.05.2023     |  |  |
|     |          | 70211           |              | 48306                    | 15.05.2023     |  |  |
|     |          | 70044           |              | 10303                    | 45.05.0000     |  |  |

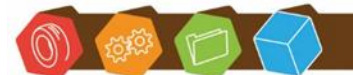

Desk Software & Consulting GmbH Lehmkaute 3, 35713 Eibelshausen Tel.: 0 27 74/924 98 - 0 Fax: 0 27 74/924 98 - 15 info@desk-firm.de www.desk-firm.de Amtsgericht Wetzlar HRB 5691 Steuernummer: 02023121991 Geschäftsführer: Volker Schneider Sascha Breithecker. Joachim Dreher

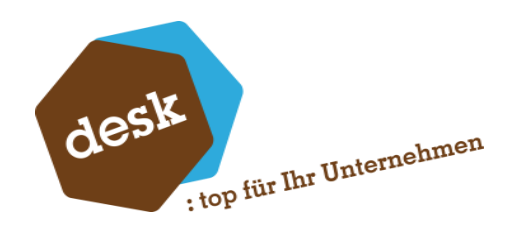

Bereits erfolgte Buchungen sind via Kontextmenü in der Buchungserfassung aufrufbar. Bei eingerichtetem DMS können außerdem die zugeordneten Dokumente angezeigt werden.

| Imp             | ortierte | Rechnungen |                         |                     |                   |                         |          |       |     | 0 P =               | 8 X   | × |
|-----------------|----------|------------|-------------------------|---------------------|-------------------|-------------------------|----------|-------|-----|---------------------|-------|---|
| Buchen Erledigt |          |            |                         |                     | Datensätze wählen |                         |          |       |     |                     |       |   |
|                 | ~        | Lieferant  | Lieferant Name          | Rechnungsnumm       | er                | Rechnungsdatum          | Betrag   |       | WKz | Importdatum         | Impor |   |
| Þ               | ~        | K100000    | Mustermann & Söhne GmbH | nne GmbH 2007-60001 |                   | 22.11.2022              | <u> </u> | 24,99 | EUR | 23.11.2022 10:40:52 | sa    | * |
|                 |          |            |                         |                     |                   | Buchen                  |          |       |     |                     |       |   |
|                 |          |            |                         |                     |                   | Als 'erledigt' markiere | en       | -     |     |                     |       |   |
|                 |          |            |                         |                     |                   | Buchungserfassung       |          |       |     |                     |       |   |
|                 |          |            |                         |                     |                   | Dokumente anzeigen      | 1        |       |     |                     |       |   |
|                 |          |            |                         |                     |                   |                         |          |       |     |                     |       |   |

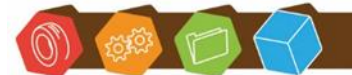

Desk Software & Consulting GmbH Lehmkaute 3, 35713 Eibelshausen Tel.: 0 27 74/924 98 - 0 Fax: 0 27 74/924 98 - 15 info@desk-firm.de www.desk-firm.de Amtsgericht Wetzlar HRB 5691 Steuernummer: 02023121991 Geschäftsführer: Volker Schneider Sascha Breithecker. Joachim Dreher